Instructions for registration of a user at the OFCOM-Online platform

# Table of contents

| 1 | Login at the website                              | 5  |
|---|---------------------------------------------------|----|
| 2 | User administration                               | 6  |
| 3 | Registration of user name and acceptance of terms | 7  |
| 4 | Identification Test                               | 8  |
| 5 | Validation of the e-mail address                  | 9  |
| 6 | Confirmation of user registration                 | 10 |
| 7 | Access to the OFCOM-Online application            | 11 |
| 8 | Confirmation                                      | 12 |
|   |                                                   |    |

### General

A change to the registration portal (CH-Login) obliges ALL users (new users and those already registered before 25.10.2017) to follow a specific registration procedure.

This document presents the various stages to be completed in order to register a user account which allows access to the OFCOM-Online platform.

## **Explanation of symbols**

| Symbol  | Description                                                                                     |
|---------|-------------------------------------------------------------------------------------------------|
|         | Action shall not be carried out                                                                 |
| $\succ$ | Action shall be carried out. Please follow the in-<br>structions in this document step by step. |
|         | Note and/or observation which requires special at-<br>tention                                   |
|         | The screenshot illustrates the information of the ac-<br>tions to be executed.                  |

## Use and choice of internet browsers

### Note:

**Do not use** your browser's "**back**" and/or "**forward**" buttons. Throughout the registration process described in this document please **use the buttons at the various document screens only** 

# Examples:

Internet Explorer

|             | DFCOM Unline                                                                        | -                   |              | -                                     | -                           |               | -                 | P+≞(              | - □ ×<br>3  |
|-------------|-------------------------------------------------------------------------------------|---------------------|--------------|---------------------------------------|-----------------------------|---------------|-------------------|-------------------|-------------|
| Fichier Edi | tion Affichage                                                                      | Favoris Outres      | eOFCOM       | $\mathbf{O}$                          |                             |               |                   | Contact   DE FI   | Accueil 👻 🤋 |
| Cor<br>Cor  | weizerische Eidge<br>hfédération suisse<br>hfederazione Svizz<br>hfederaziun svizra | nossenschaft<br>era | Fede<br>OFCO | ral Office of Cor<br>DM Online - Elec | nmunications<br>tronic shop |               |                   | Please select     | •           |
| Search      | Application                                                                         | Registration        | Exams        | Interference                          | OFCOM Online                | EN_Mon compte |                   |                   |             |
|             |                                                                                     | Нол                 | 1e           |                                       |                             |               | Printable version | You have not been | identified  |
|             |                                                                                     | OFC                 | OM Onli      | ne - <mark>OFCOM</mark> 's            | online services             |               |                   |                   |             |

# Mozilla Firefox

| •   | OFCOM -                                                                                     | OFCOM Online                             | - Mozilla Firefo | c       |                                       |                             |               |                   |         |                   | - 0          | 23 |  |
|-----|---------------------------------------------------------------------------------------------|------------------------------------------|------------------|---------|---------------------------------------|-----------------------------|---------------|-------------------|---------|-------------------|--------------|----|--|
| Eil | ile <u>E</u> dit <u>V</u> iew Hi <u>s</u> tory <u>B</u> ookmarks <u>T</u> ools <u>H</u> elp |                                          |                  |         |                                       |                             |               |                   |         |                   |              |    |  |
|     | OECOM - OFCOM Online × +                                                                    |                                          |                  |         |                                       |                             |               |                   |         |                   |              |    |  |
|     | 🗴 (←) → 🕦 hand have a final and an an a 🗈 🕮 (⊄) 🔍 Search 🛛 🛧 🖻 🕸 🐄 🚇 🐄 🚍                    |                                          |                  |         |                                       |                             |               |                   |         |                   |              |    |  |
| P   |                                                                                             |                                          |                  |         |                                       |                             |               |                   |         |                   |              |    |  |
|     | Federal                                                                                     | Administration                           |                  | eOFCOM  | $\mathbf{}$                           |                             |               |                   | Contact | DE                | FR IT EN     |    |  |
|     | Cor Sch                                                                                     | weizerische Eidge<br>nfédération suisse  | nossenschaft     | Fede    | ral Office of Con<br>OM Online - Flec | nmunications<br>tronic shop |               |                   | Please  | select            | •            |    |  |
|     | Cor                                                                                         | nfederazione Svizz<br>nfederaziun svizra | era              |         |                                       |                             |               |                   |         |                   |              |    |  |
| E   | Search                                                                                      | Application                              | Registration     | Exams   | Interference                          | OFCOM Online                | EN_Mon compte |                   |         |                   |              |    |  |
| Г   |                                                                                             |                                          | 1                | 1       |                                       | 1                           | 1             |                   |         |                   |              |    |  |
|     |                                                                                             |                                          | Hon              | ne      |                                       |                             |               |                   | You hav | <u>e not beer</u> | n identified | 1  |  |
|     |                                                                                             |                                          |                  |         |                                       |                             |               | Printable version |         |                   |              |    |  |
|     |                                                                                             |                                          | OFCO             | OM Onli | ne - OFCOM's                          | online services             |               |                   |         |                   |              |    |  |

# 1 Login at the website

> Go to the following internet page:

https://www.eofcom.admin.ch//eofcom/public/account2017.do

https://www.eofcom.admin.ch/eofcom/public/account2017.do

# > Select "Connection (CH-Login)" (top right)

| Federal<br>Con<br>Con<br>Con | Federal Administration DETEC Confédération suisse Confédération suisse Confédération svizzera Confédéraziun svizza |                                                                                                    |                                                                                                    | ral Office of Con<br>DM Online - Elec                                                                                                    | nmunications<br>tronic shop                                                                                                    |                                                                                                    |                                                                                                    | Contact DE FR IT EN                                                                                                    |
|------------------------------|----------------------------------------------------------------------------------------------------|----------------------------------------------------------------------------------------------------|----------------------------------------------------------------------------------------------------|----------------------------------------------------------------------------------------------------|----------------------------------------------------------------------------------------------------|----------------------------------------------------------------------------------------------------|----------------------------------------------------------------------------------------------------|----------------------------------------------------------------------------------------------------|
| Search                       | Application                                                                                                    | Registration                                                                                                    | Exams                                                                                                    | Interference                                                                                                    | OFCOM Online                                                                                                    | My account                                                                                                    |                                                                                                    |                                                                                                    |
|                              |                                                                                                    | My :<br>You<br>Logi<br>From .<br>creati<br>As a re<br>Alrea<br>If you<br>During<br>used t<br>The gu<br>P ins<br>detail<br>assist<br>New | r OFCO<br>in)<br>now on, OI<br>on and adn<br>esult, you s<br>addy have<br>already ha<br>g the proce<br>o date to I<br>uide entitle<br>tructions fi<br>the proced<br>you in migr<br>to OFCC | M Online a<br>FCOM will be usin<br>ininistration of ac-<br>should migrate your<br>e an OFCOM (<br>ve access to our el<br>uss to create the ni<br>og in. In this way<br>to a<br>or registration of a<br>lure to be follower<br>rating your account<br>DM Online? | ccount: new le<br>ing the Confederation<br>counts (CH-Login).<br>bur account or create<br><b>Dnline account?</b><br>lectronic one-stop sh<br>ew account, enter thy<br>your old data will be<br>a user in the OFCOM<br>d. We strongly reconnt. | ogin procedur<br>n's centralised system<br>a new one.<br>op, you should migra<br>e same email address<br>imported into the ne<br>-Online application"<br>nmend that you use t | Printable version<br>re (CH-<br>n for the<br>ate your account.<br>s that you have<br>ew system.<br>describes in<br>this document to | Connection (CH-Login)<br>Services<br>If you need assistance, you can<br>send us a message by using<br>the form on the <u>Contact</u> page. |
|                              |                                                                                                    | describes in<br>v account. We<br>ur account.                                                                                            |                                                                                                    |                                                                                                    |                                                                                                    |                                                                                                    |                                                                                                    |                                                                                                    |

# > Select "CH - Login"

| Schweizerische Eldgenossenschaft<br>Confederation suisze<br>Confederation Svizzera<br>Confederation Svizzera |                                                                             |                        |  |  |  |  |  |  |  |  |  |  |
|----------------------------------------------------------------------------------------------------|-----------------------------------------------------------------------------|------------------------|--|--|--|--|--|--|--|--|--|--|
| Selection of login procedures                                                                                |                                                                             |                        |  |  |  |  |  |  |  |  |  |  |
| Please select with which login procedu<br>You can find out more about the indivi                             | re you would like to access the application<br>dual procedures in the help. | of your choice.        |  |  |  |  |  |  |  |  |  |  |
| FED-LOGIN (Windows /<br>Kerberos)                                                                            | FED-LOGIN (Smartcard / SG<br>PKI)                                           | CH-LOGIN (eGovernment) |  |  |  |  |  |  |  |  |  |  |
|                                                                                                    | •                                                                           |                        |  |  |  |  |  |  |  |  |  |  |
|                                                                                                    |                                                                             |                        |  |  |  |  |  |  |  |  |  |  |
| Service Desk FOITT<br>Phone number +41 58 465 88 88                                                          |                                                                             |                        |  |  |  |  |  |  |  |  |  |  |

### 2 User administration

At this stage, do not complete the fields "User account e-mail address" and "Password" fields.

> Select "New registration"

| Schweizerische Eidgenossenschaft<br>confederation suisse<br>Confederazione Svizzera<br>Confederazion svizzera | ss Management (eIAM) DE FR IT EN                                                                                                    |
|----------------------------------------------------------------------------------------------------|----------------------------------------------------------------------------------------------------|
| Login                                                                                                    | New registration                                                                                                    |
| User account e-mail address Password                                                                          | You do not have a user account of the<br>Federal Administration yet?<br>Then register an account here. This can<br>be used to log in to a wide range of<br>applications. |
| Forgot password?<br>Cancel Continue Leave blank<br>Service-Desk FOITT<br>Phone: +41 58 465 88 88              | New registration                                                                                                    |
| Federal Office of Information Technology, Systems and Telecommunication FOITT                                 | Legal framework                                                                                                    |

#### 3 Registration of user name and acceptance of terms

If you registered BEFORE 25.10.2017, please enter the e-mail address, which you used as identifier (ID). With that, your products related your previous account will automatically be imported to the new account.

- Enter your surname and first name
- > Enter a valid e-mail address, repeat the same e-mail address in the following field
- Enter a valid password according to the requested criteria, repeat the same password in the following field
- Check the terms of use and activate the box to accept them
- Confirm by clicking "Continue"

| New regist             | ration                                                                                                    |  |  |
|------------------------|----------------------------------------------------------------------------------------------------|--|--|
|                        | Please complete the registration details                                                                                                    |  |  |
| Surname                | Black                                                                                                    |  |  |
| First name             | Daniel                                                                                                    |  |  |
| E-Mail addresse        | daniel.black@yopmail.com                                                                                                    |  |  |
| Repeat E-Mail addresse | daniel.black@yopmail.com                                                                                                    |  |  |
|                        | ✓ E-mail addresses are identical                                                                                                    |  |  |
| Password               | ••••••                                                                                                    |  |  |
|                        | <ul> <li>✓ 8 or more characters</li> <li>✓ At least 1 capital letter</li> <li>✓ At least 1 lower case letter</li> <li>✓ At least 2 digits or special characters</li> </ul> |  |  |
| Confirm password       |                                                                                                    |  |  |
| [                      | Show terms of use<br>Cancel Continue                                                                                                    |  |  |
| Support                |                                                                                                    |  |  |
| Service-Desk FOITT     |                                                                                                    |  |  |

If the repeated entries of the email address and password are not identical, the system will request to correct them following the identification test (step 4).

## 4 Identification Test

> Follow the instructions to prove that you are not a robot

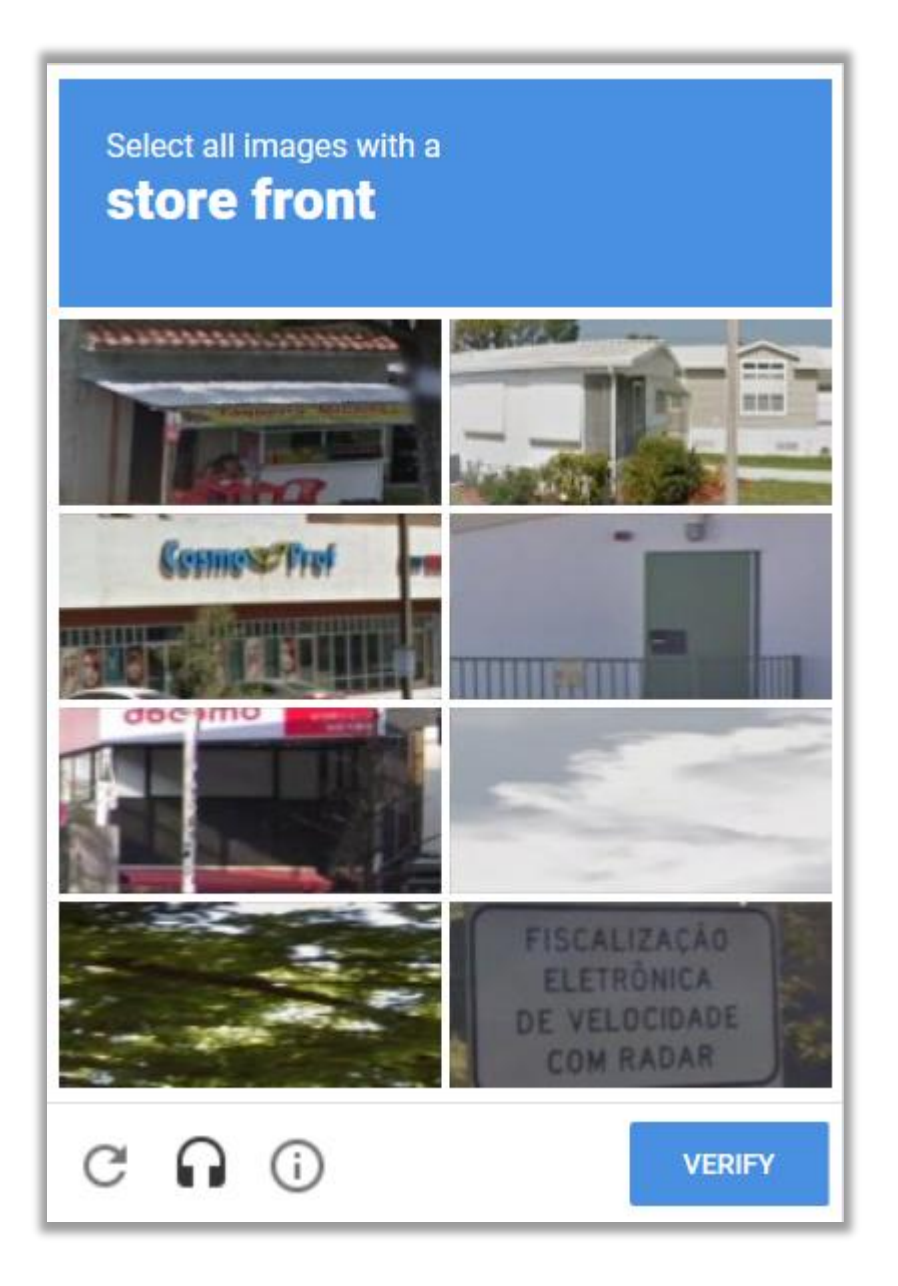

### 5 Validation of the e-mail address

A validation code is sent to the e-mail address which you provided as login identifier

| YOPMAIL                        | Home Donate Plugin                                                                                                    | 183 19 - 1 I 11             |
|--------------------------------|----------------------------------------------------------------------------------------------------|-----------------------------|
| daniel.black@yopmail.com       |                                                                                                    |                             |
| daniel.black 🔅 Check for new n | Tails. 'E-mail alias' for this inbox: alt.bk-9ht5n6m@yopmail.com (what is email alias?)                                                                                                    |                             |
| Inbox 1 mail Select & Delete   | Write       Forward       View       X         eIAM confirmation code         From: elamnoreply-ref@bit.admin.ch         Date: 2018-09-2013:48         684488         Kind regards, eIAM-Service | Encoding: worldwide (utf-8) |

- > Enter the validation code received by e-mail
- Select "Continue"

| Schweize<br>Confédér<br>Confeder<br>Confeder | rische Eidgenossenschaft<br>ation suisse<br>azione Svizzera<br>aziun svizra | eGovernment Identity and Access Management (eIAM) DE FR                                                                                | IT EN           |
|----------------------------------------------|-----------------------------------------------------------------------------|----------------------------------------------------------------------------------------------------|-----------------|
|                                              | New reg                                                                     | gistration                                                                                                    |                 |
|                                              | i A code has                                                                | s been sent to your e-mail address.                                                                                                    |                 |
|                                              |                                                                             | We have sent you an e-mail with a registration code.<br>Please enter this code below and click "Continue".<br>daniel.black@yopmail.com |                 |
|                                              | Registration code                                                           | 684488                                                                                                    |                 |
|                                              |                                                                             | New code Cancel Continue                                                                                                    |                 |
|                                              | Support<br>Service-Desk FOITT<br>Phone: <u>+41 58 465</u> ;                 | <u>88 88</u>                                                                                                    |                 |
| Federal Office                               | of Information Techno                                                       | logy, Systems and Telecommunication FOITT                                                                                              | Legal framework |

# 6 Confirmation of user registration

Note: the registration process is not completed yet. You must continue by clicking on "Continue".

## Select "Continue"

| Confederazion sviszera<br>Confederazion sviszera<br>Confederazion svizzera    | DE | FR | гт        | EN     |
|-------------------------------------------------------------------------------|----|----|-----------|--------|
| Completion of registration                                                    |    |    |           |        |
| Vou have successfully registered.                                             |    |    |           |        |
| Support<br>Service-Desk FOITT<br>Phone: <u>+41 58 465 88 88</u>               |    |    |           |        |
| Federal Office of Information Technology, Systems and Telecommunication FOITT |    |    | Legal fra | mework |

### 7 Access to the OFCOM-Online application

- You are now redirected to OFCOM-Online
- The final stage requests you to register your data depending your legal status
- Select the legal status of yourself / your company

#### OR

If you have used the same e-mail address as an identifier in your previous and new account, click on the button "Finalise migration of my account" which will appear instead of the two buttons of the screen below

| Federal Administration         DETEC           Schweizerische Eldgenossenschaft<br>Confédération suisse<br>Confederazione Svizzera<br>Confederaziun svizra |                   |                                                                   | eOFCOM<br>Fede<br>OFCC                                                                                                    | ral Office of Cor<br>OM Online - Elec                                                                                                    | nmunications<br>tronic shop                                                                                                    |                                                                                 |                                                                                 | Contact DE FR IT EN                                                                                                    |
|----------------------------------------------------------------------------------------------------|-------------------|-------------------------------------------------------------------|----------------------------------------------------------------------------------------------------|----------------------------------------------------------------------------------------------------|----------------------------------------------------------------------------------------------------|---------------------------------------------------------------------------------|---------------------------------------------------------------------------------|----------------------------------------------------------------------------------------------------|
| Search                                                                                                    | Application       | Registration                                                      | Exams                                                                                                    | Interference                                                                                                    | OFCOM Online                                                                                                    | My account                                                                      |                                                                                 |                                                                                                    |
|                                                                                                    |                   | Creat<br>Thank<br>You ca<br>Old of<br>If you<br>as in t<br>you to | ation of an a<br>ate you<br>a you for re-<br>an now con<br>data has<br>already ha<br>he old systs<br>o migrate yo<br>ividual perso<br>Company | r OFCOM O<br>gistering your ID -<br>nplete your perso<br>been lost?<br>ve an OFCOM On<br>m. please contac<br>pur old data and p<br>n or sole proprieto | nline account<br>and password.<br>Inal information or th<br>line account but you<br>t us: <u>eofcom@bakon</u><br>products to your new<br>rship | hat relating to yo<br>did not use the s<br><u>admin.ch</u> . We w<br>v account. | Printable version<br>our company.<br>eame email address<br>vill be able to help | Connection (CH-Login)<br>Services<br>If you need assistance, you can<br>send us a message by using<br>the form on the <u>Contact</u> page. |
| Federal Offi                                                                                                    | ce of Communicati | ions OFCOM                                                        |                                                                                                    |                                                                                                    |                                                                                                    |                                                                                 |                                                                                 | Contact Terms and conditions                                                                                                    |

Please complete the accessible fields displayed in the following screens.

Some fields in the following screens might be greyed out and cannot be change by yourself The data in these fields have been imported from the previous system because you already had an OFCOM Online account before 25.10.2017 where you

have used the same e-mail address. You will be able to change the data once you have completed the identification process. Please log in to your account and select "My account / My personal data".

For further information, please send an e-mail to eofcom@bakom.admin.ch

## 8 Confirmation

On completion of the registration of your personal data or company data, you will receive a confirmation by e-mail.

| Federal Administration DETEC<br>Confederation suisse<br>Confederazione Svizzera<br>Confederaziun svizra                                                                                                    |                                       |              | eOFCOM<br>Federal Office of Communications<br>OFCOM Online - Electronic shop |              |            |              |  | Contact DE FR II EN |
|----------------------------------------------------------------------------------------------------|---------------------------------------|--------------|------------------------------------------------------------------------------|--------------|------------|--------------|--|---------------------|
| Search                                                                                                    | Application                           | Registration | Exams                                                                        | Interference | My account | OFCOM Online |  |                     |
| Confirmation       You are:<br>Groove Paul<br>Disconnect         Vou are:<br>Groove Paul<br>Disconnect         Vou are:<br>Groove Paul<br>Disconnect         Vou are:<br>Groove Paul<br>Disconnect         Vou are:<br>Groove Paul<br>Disconnect         Vou are:<br>Groove Paul<br>Disconnect         Vou are:<br>Groove Paul<br>Disconnect         Vou are:<br>Groove Paul<br>Disconnect         Vou are:<br>Groove Paul<br>Disconnect         Vou are:<br>Groove Paul<br>Disconnect         Vou have completed the procedure for creating your OFCOM Online account. Your data can<br>be found under the heading "My account" and can be changed if necessary. |                                       |              |                                                                              |              |            |              |  |                     |
| Federal Offic                                                                                                    | Ideral Office of Communications OFCOM |              |                                                                              |              |            |              |  |                     |

You are now logged in to your client account.

You can display the list of your products and execute other available actions.